## Manuál pro registraci prostřednictvím webové služby

#### 1. Postup pro vyplnění a odeslání registračního formuláře

Tento postup je relevantní pouze pro výrobce, kteří vlastní certifikát PostSignum či I.CA s vyplněným IČ z licence na výrobu. Pokud vlastníte certifikát od I.CA nebo certifikát PostSignum, který neobsahuje IČ, postupujte podle Manuálu pro odeslání formuláře prostřednictvím datové schránky.

Nejdříve si uložte registrační formulář z internetových stránek <u>http://www.ote-cr.cz/poze/ke-stazeni</u> do počítače. Následně ho otevřete v Adobe Readeru verzi 8 a vyšší. Pokud používáte starší verzi Adobe Readeru, je potřeba nainstalovat si verzi novější - budete k tomu automaticky vyzvání ihned po otevření dokumentu.

Před samotným vyplněním formuláře je nutné provést nastavení zabezpečení popsané v následující kapitole (1.1). Toto nastavení musíte provést ihned po otevření formuláře, před podepsáním dat. Po nastavení zabezpečení formulář vyplňte (viz kapitola 1.2), podepište certifikátem PostSignum obsahujícím IČ z vaší licence na výrobu (viz kapitola 1.3) a odešlete pomocí webové služby (viz kapitola 1.4).

#### 1.1 Nastavení Adobe Readeru

Pokud budete formulář vyplňovat v Adobe Readeru verze 9 a vyšší, je potřeba před vyplněním formuláře provést následující nastavení:

- otevřete registrační formulář ze svého počítače
- v menu Adobe Readeru zvolte  $Úpravy/Edit \rightarrow P\check{r}edvolby/Preferences$

| po:   | e-regis | strace (1).pdf - Ad     | lobe Reader           |                                                 |            |                   |
|-------|---------|-------------------------|-----------------------|-------------------------------------------------|------------|-------------------|
| Soubo | er Úpr  | ravy Zobrazení          | Okna Nápověda         |                                                 |            |                   |
| D     | O B     | Zpět                    | Ctrl+Z                |                                                 | Nástroje   | Vyplnit a po      |
| -     | 2       | Z <u>n</u> ovu          | Shift+Ctrl+Z          |                                                 |            |                   |
|       | V3      | Vyjmout                 | Ctrl+X                | i do tohoto formuláře můžete uložit.            | E Zvýrazni | t existujici pole |
| -24   | 12      | Kopirovat               | Ctrl+C                |                                                 |            | <u>^</u>          |
|       |         | Odstranit               | Curry                 |                                                 |            |                   |
|       |         |                         | Ctrl+A                |                                                 |            |                   |
|       |         | O <u>d</u> značit vše   | Shift+Ctrl+A          |                                                 |            |                   |
|       |         | Kopirovat soubor        | r do <u>s</u> chránky |                                                 | O EN       |                   |
|       |         | Vytvořit snímek         |                       |                                                 |            |                   |
|       |         | Kontrola pravopi        | su 🕨                  | Povinné p                                       | oložky *   |                   |
|       | Q       | ∐ledat                  | Ctrl+F                |                                                 | orozity    |                   |
|       |         | <u>Rozšířené hledán</u> | í Shift+Ctrl+F        |                                                 |            |                   |
|       |         | Ochrana                 | •                     | REGISTRACE VÝROBCE ELEKTŘINY NEBO VÝROBCE TEPLA |            | 1                 |
|       |         | Analýza                 | •                     |                                                 |            |                   |
|       |         | Usnadnění přistu        | pu 🕨                  |                                                 |            |                   |
|       |         | Předvol <u>b</u> y      | Ctrl+K                |                                                 |            |                   |
|       | L       | N                       | omouna                |                                                 |            |                   |
|       | L       |                         |                       |                                                 |            |                   |
|       | L       | IDEN                    | TIEIKACE              |                                                 |            |                   |
|       | L       | IDEN                    | TH INACL              |                                                 |            |                   |
|       | L       |                         |                       |                                                 |            |                   |
|       | L       |                         | Тур                   |                                                 |            |                   |
|       | L       | spo                     | olečnosti *           | IVZICKA OSODA                                   |            |                   |
|       | L       |                         |                       |                                                 |            |                   |
|       | L       |                         |                       |                                                 |            |                   |
|       | L       |                         | Titul                 | Jmeno * Prijmeni *                              |            |                   |
|       |         |                         |                       |                                                 |            |                   |
|       |         |                         |                       |                                                 |            |                   |
|       |         |                         | Email *               | Leleton *                                       |            |                   |
|       |         |                         |                       |                                                 |            |                   |

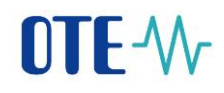

- v levém seznamu Kategorie/Categories vyberte záložku Zabezpečení (rozšířené)/Security (Enhanced)
- přes tlačítko *Přidat soubor/Add File* otevřete dialog pro výběr souboru, vyhledejte právě otevřený soubor na disku a klikněte na *Otevřít/Open*
- cesta k souboru se vám přidá do seznamu, viz následující obrázek
- nastavení uložte tlačítkem OK a odsouhlaste změnu nastavení

| tegorie:                         | Ochrany prostoru zabezpečení (sandbox)                                          |                                                                              |                                             |                   |
|----------------------------------|---------------------------------------------------------------------------------|------------------------------------------------------------------------------|---------------------------------------------|-------------------|
| okumenty                         | Zapnout po spuštění chráněný režim                                              | 🔲 Vytvořit soubor záznamu <u>c</u> hr                                        | áněného režimu Zobrazit záznam              |                   |
| a celou obrazovku                |                                                                                 |                                                                              |                                             | _                 |
| ídávání poznámek                 | Chráněné zobrazení 💿 Vypnuto                                                    |                                                                              |                                             |                   |
| seobecné                         | Soubory pocház                                                                  | ející z potenciálně nebezpečných m                                           | íst                                         |                   |
| obrazeni stranky                 | © <u>V</u> šechny soubor                                                        | /                                                                            |                                             |                   |
| ) a multimédia                   |                                                                                 |                                                                              |                                             |                   |
| tení                             | Rozšířené zabezpečení                                                           |                                                                              |                                             |                   |
| ůvěryhodnost multimédií (starší) | Povolit rozšířené zabezpečení                                                   |                                                                              | Mezidoménový soubor protokolu               | Zobrazení         |
| mailové účty                     |                                                                                 |                                                                              |                                             |                   |
| rmuláře                          | Oprávněná umístění                                                              |                                                                              |                                             |                   |
| edani                            |                                                                                 |                                                                              |                                             |                   |
| entita                           | Pokud nastaveni zabezpečeni negativné o<br>Oprávněná umístění wherte důvěnhodní | viivnuje vaše pracovni postupy, por<br>é soubory, složky a bostitele, abyste | noci moznosti<br>omezení                    |                   |
| ternet                           | nastavení zabezpečení obešli. Oprávněná                                         | umístění umožňují bezpečnou prác                                             | i a zároveň                                 |                   |
| vascript                         | povolení přístupu k položkám v pracovnír                                        | n postupu.                                                                   |                                             |                   |
| zyk                              |                                                                                 | A deletered a state for a 1991 fr                                            |                                             |                   |
| anotky                           | Automaticky povazovat za duveryhodr                                             | ne dokumenty s platnym certifikater                                          | m                                           |                   |
| introla pravopisu<br>ččení (2D)  | 🖉 Automaticky důvěřovat webům ze zón                                            | zaheznečení systému Windows                                                  | Zohrazit důvěníhodné seprení pristén        | ou Windows        |
| ereni (2D)<br>ěření (2D)         | Automatický duverovat webum ze zon                                              | zabezpeceni systemu windows                                                  | Zobrazit <u>d</u> uveryhodne servery system | nu windows        |
| ěření (30)                       | d:\acrobat\oze_registrace.pdf                                                   |                                                                              |                                             |                   |
| ultimédia (starčí)               | d. (derobat (oze_registrace.pur                                                 |                                                                              |                                             |                   |
| nline služby Adobe               |                                                                                 |                                                                              |                                             |                   |
| adnisy                           |                                                                                 |                                                                              |                                             |                   |
| -cenzování                       |                                                                                 |                                                                              |                                             |                   |
| edování                          |                                                                                 |                                                                              |                                             |                   |
| právce práv                      |                                                                                 |                                                                              |                                             |                   |
| odater                           |                                                                                 |                                                                              |                                             |                   |
| nadnění přístupu                 |                                                                                 |                                                                              |                                             |                   |
| bezpečení                        |                                                                                 |                                                                              |                                             |                   |
| bezpečení (rozšířené)            |                                                                                 |                                                                              |                                             |                   |
|                                  |                                                                                 |                                                                              |                                             |                   |
|                                  | [                                                                               |                                                                              |                                             |                   |
|                                  | Př <u>i</u> dat soubor <u>P</u> řidat cestu ke slože                            | ce Přidat <u>h</u> ostitele                                                  |                                             | <u>O</u> dstranit |
|                                  |                                                                                 |                                                                              |                                             |                   |
|                                  | Co je Chráněné zobrazení? Co je Rozšíření                                       | é zabezpečení? Co jsou Oprávněr                                              | ná umístění?                                |                   |
|                                  | ]                                                                               |                                                                              |                                             |                   |
|                                  |                                                                                 |                                                                              |                                             |                   |

Pokud byste vyplňovali více formulářů, je potřeba všechny dříve použité soubory nejdříve vymazat ze seznamu v okénku a přidat jen aktuální formulář, který budete vyplňovat. Stejně musíte postupovat v případě, když nastavení zabezpečení při předchozím pokusu o registraci neprovedete korektně. Ačkoliv může být název i cesta k souboru stejná, z pole v *Zabezpečení (rozšířené)* musíte před přidáním aktuálního souboru vše odstranit.

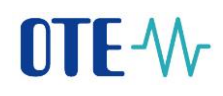

Pokud byste data zkusili odeslat přes webovou službu bez tohoto nastavení, po kliknutí na tlačítko *Odeslat* by došlo k jedné z následujících chyb:

1) Objevilo by se vám toto upozornění,

| Upozorn | ění zabezpečení                                                                                                  |
|---------|----------------------------------------------------------------------------------------------------|
|         | Dokument se pokouší připojit na adresu:<br>https://www.ote-cr.cz                                                 |
|         | Důvěřujete webu ote-cr.cz? Pokud webu důvěřujete, zvolte Povolit. Pokud webu<br>nedůvěřujete, zvolte Zablokovat. |
| 🔽 Par   | matovat si tuto volbu u tohoto webu pro všechny dokumenty PDF                                                    |
| Nápov   | věda Povolit Zablokovat Zrušit                                                                                   |

po jehož povolení by došlo k chybě zobrazené na následujícím obrázku:

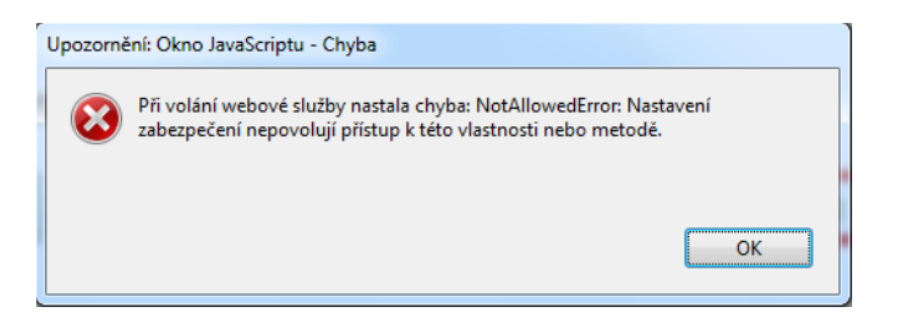

2) V horní části dokumentu by se objevila lišta s chybovým hlášením "Nejméně jeden podpis dat má problémy"/"At least one data signature has problems."

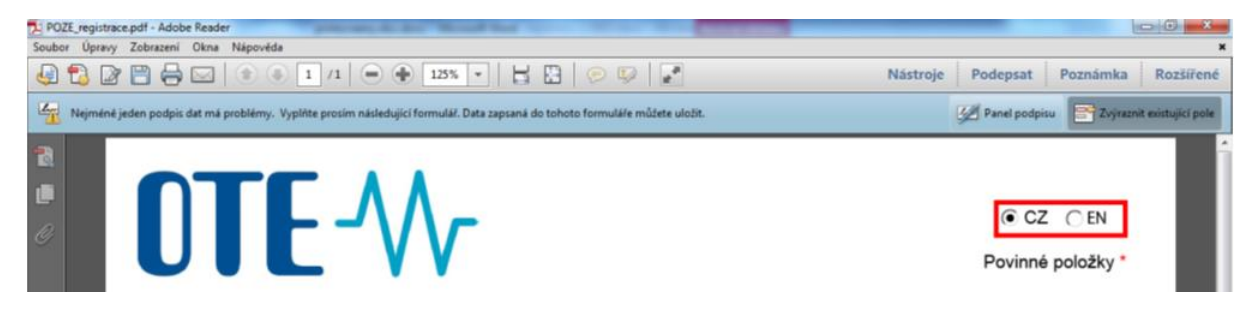

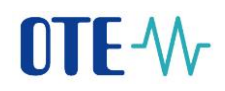

Odeslání formuláře by se ani v jednom z případů nezdařilo a nebylo by vám přiděleno registrační číslo. Jediným možným řešením tohoto problému je opětovné stažení formuláře a postupování podle manuálu.

Ve verzi 8 Adobe Readeru toto nastavení zabezpečení není možné a ani není potřeba. Po odeslání dat se vám zobrazí následují varování:

| A       | Dokument se pokouší připojit na adresu:                                                                          |
|---------|----------------------------------------------------------------------------------------------------|
| <u></u> | https://www.ote-cr.cz                                                                                            |
|         | Důvěřujete webu ote-cr.cz? Pokud webu důvěřujete, zvolte Povolit. Pokud webu<br>nedůvěřujete, zvolte Zablokovat. |
|         | amatovat si tuto volhu u tohoto webu pro všechov dokumentv PDF                                                   |
| V Pa    | and over a tato volue a tonoto webu provisednity dokumenty i bi                                                  |

Zde kliknete na tlačítko Povolit/Allow a data budou odeslána.

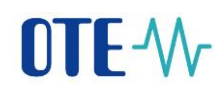

### 1.2 Vyplnění formuláře

Registrační formulář vypadá následovně:

| OTE-M<br>Povinné položky*                                                                                                    |  |  |  |  |  |
|----------------------------------------------------------------------------------------------------|--|--|--|--|--|
| REGISTRACE VÝROBCE ELEKTŘINY NEBO VÝROBCE TEPLA                                                                                                    |  |  |  |  |  |
| Komodita * Elektřina *                                                                                                    |  |  |  |  |  |
| IDENTIFIKACE VÝROBCE                                                                                                    |  |  |  |  |  |
| Typ<br>společnosti • fyzická osoba •                                                                                                    |  |  |  |  |  |
| Titul Jméno Difijmení de Příjmení de Příjm |  |  |  |  |  |
| Email * @ Telefon *                                                                                                    |  |  |  |  |  |
| Jméno vlastníka<br>licence ERÚ *                                                                                                    |  |  |  |  |  |
| Identifikační číslo (IČ)<br>z licence výrobce*<br>Číslo (DIČ)                                                                                                    |  |  |  |  |  |
| Číslo licence na výrobu elektřiny * Platnost od * Platnost do * Platnost do *                                                                                                    |  |  |  |  |  |
| ADRESA SÍDLA U PRÁVNICKÉ OSOBY / TRVALÉ BYDLIŠTĚ U FYZICKÉ OSOBY VLASTNÍKA LICENCE                                                                                                    |  |  |  |  |  |
| KORESPONDENČNÍ ADRESA                                                                                                    |  |  |  |  |  |
| Ulice Číslo Číslo orientační                                                                                                    |  |  |  |  |  |
| PSČ Obec                                                                                                    |  |  |  |  |  |
| BANKOVNÍ SPOJENÍ (pro vypořádání nároku na podporu)                                                                                                    |  |  |  |  |  |
| Podepsat data Vyčistit formulář                                                                                                    |  |  |  |  |  |

registrace\_ic (MB).docx © 2012 Logica

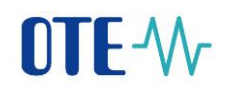

Vyplňte pečlivě všechny registrační údaje. V pravém horním rohu můžete zvolit, zda chcete formulář vyplňovat v češtině, nebo v angličtině. Pole označená červenou hvězdičkou jsou povinná a bez jejich vyplnění není možné formulář podepsat ani odeslat.

Pokud budete chtít během vyplňování dat začít znovu a data vymazat, můžete použít tlačítko *Vyčistit formulář*. Toto tlačítko vymaže všechna již zadaná data, formulář bude vypadat jako na začátku vyplňování.

V případě, že vlastníte certifikát od PostSignum či I.CA, který obsahuje IČ z licence na výrobu elektřiny, **musí toto IČ v certifikátu souhlasit s IČ vyplněným ve formuláři.** V opačném případě vám registrace nebude povolena.

Pokud zapomenete vyplnit povinné pole nebo bude některá z položek zadána ve špatném formátu, budete o tom informováni podobným upozorněním:

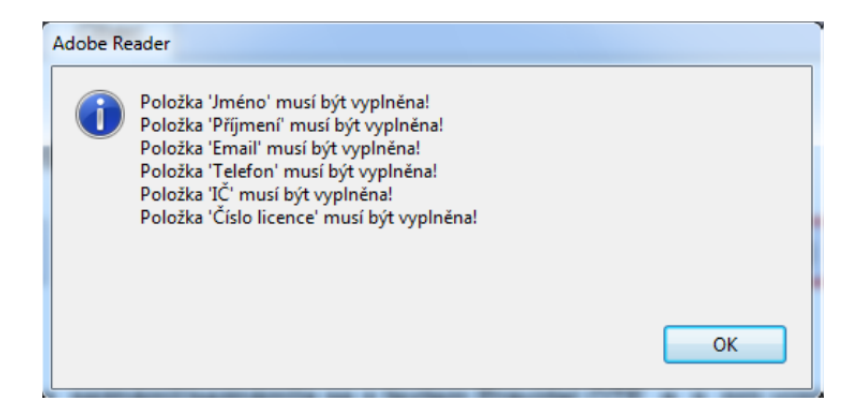

Klikněte na tlačítko OK a doplňte nebo opravte požadované údaje.

Pokud se zobrazí následující upozornění,

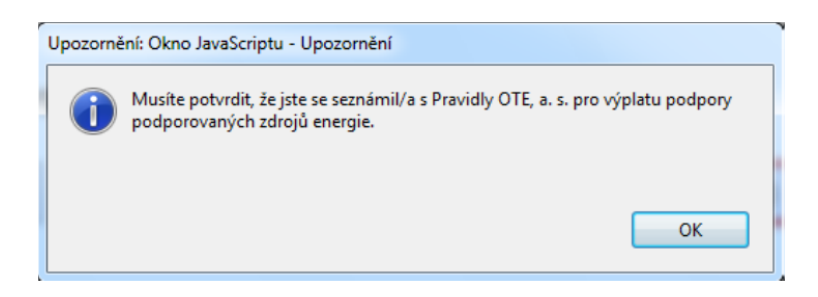

klikněte na tlačítko *OK* a přečtěte si Pravidla OTE, a.s. pro výplatu podpory podporovaných zdrojů. Jakmile se seznámíte s danými pravidly, potvrďte tuto skutečnost zaškrtnutím potvrzovacího pole a pokračujte podepsáním formuláře.

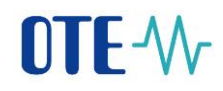

#### 1.3 Podepsání vyplněného formuláře

Po vyplnění a zkontrolování všech údajů klikněte na tlačítko Podepsat data.

| BANKOVNÍ SPOJENÍ (pro vypořádání nároku na podporu) |                                                   |                    |                                                                       |                        |                     |                |              |
|-----------------------------------------------------|---------------------------------------------------|--------------------|-----------------------------------------------------------------------|------------------------|---------------------|----------------|--------------|
| Předčíslí<br>účtu                                   | 0                                                 | Číslo<br>účtu *    | 5465464665                                                            | Kód<br>banky*          | 0600 🔹              | Měna<br>účtu * | СZК          |
| Potvrzu<br>energie                                  | ji, že jsem četl/četla a<br>zveřejněných na intel | seznám<br>netové a | il/seznámila se stextem Pravidel<br>drese: http://www.ote-cr.cz/poze/ | OTE, a.s.<br>informace | pro výplatu podpory | podporova      | ných zdrojů  |
| Podeps                                              | sat data                                          |                    |                                                                       |                        |                     | Vyčis          | tit formulář |

Pokud jsou údaje vyplněny správně, objeví se dialog pro výběr elektronického podpisu.

| odepsat jako:       | Michaela Černotová (PostSignu | ım Public 🗸 👻 |
|---------------------|-------------------------------|---------------|
| ydavatel certifikát | u: PostSignum Public CA 2     | Informace     |
|                     |                               |               |

Pokud vlastníte pouze jeden certifikát, bude zde přednastaven. Pokud vlastníte více certifikátů, vyberte ze seznamu ten, kterým chcete formulář podepsat, a klikněte na tlačítko *Podepsat/Sign*.

Certifikát, kterým podepíšete formulář, bude automaticky nahrán do systému CS OTE. Prosíme, neodesílejte jej ještě opakovaně e-mailem!

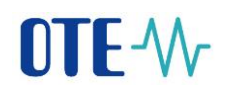

Pokud se rozhodnete formulář ještě nepodepisovat a kliknete na tlačítko *Cancel*, nebo se podepsání z nějakého důvodu nezdaří, objeví se následující upozornění:

| Panel pro | o podpis XML dat Acrobatu               |    |
|-----------|-----------------------------------------|----|
|           | Vytvoření podpisu dat XML se nezdařilo. |    |
|           |                                         | ок |
|           |                                         |    |
| Upozornè  | iění: Okno JavaScriptu - Error          |    |
| 8         | Data se nepodařilo podepsat!            |    |
|           |                                         | ОК |

Pokud podepsání proběhne úspěšně, objeví se informace, že data jsou podepsána.

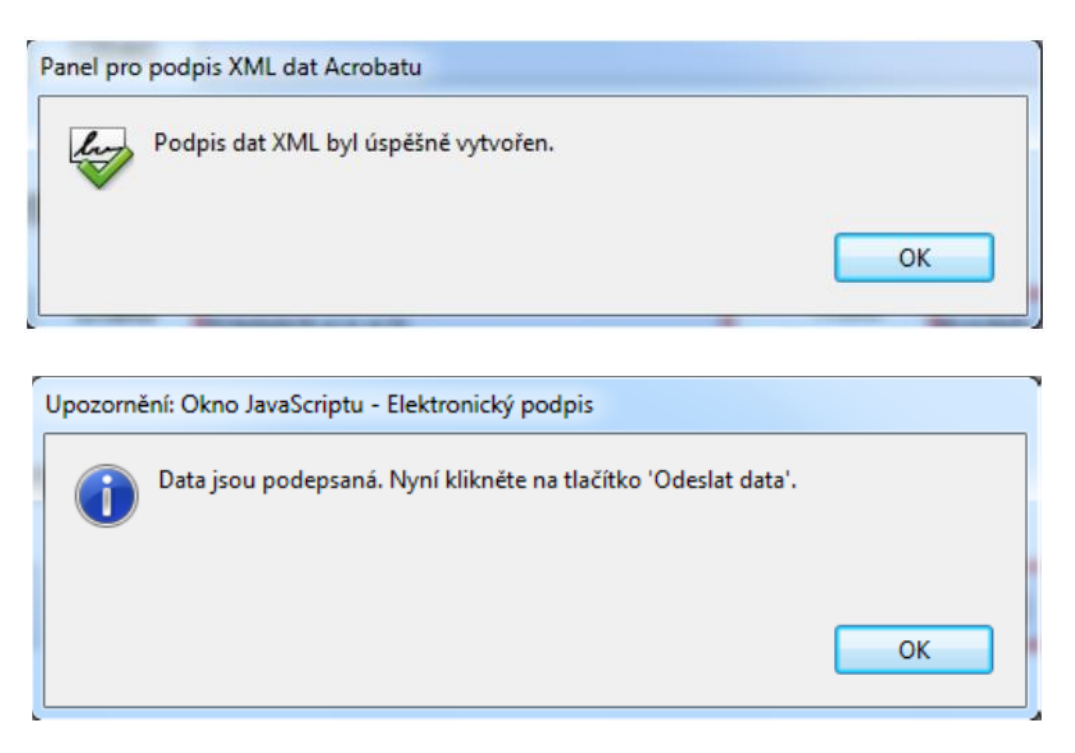

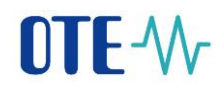

Od tohoto okamžiku již není možné formulář upravovat, zmizí tlačítka *Podepsat data* a *Vyčistit formulář*, místo nich se objeví tlačítka *Odeslat data* a *Uložit formulář*.

V případě, že objevíte po podepsání chybu, bude potřeba formulář smazat a vyplnit jej znovu.

| BANKOVNÍ SPOJENÍ (pro vypořádání nároku na podporu) |                        |                                                 |                     |                                                                        |                       |                     |                |              |
|-----------------------------------------------------|------------------------|-------------------------------------------------|---------------------|------------------------------------------------------------------------|-----------------------|---------------------|----------------|--------------|
| F                                                   | ředčíslí<br>účtu       | 0                                               | Číslo<br>účtu *     | 56465465                                                               | Kód<br>banky *        | 0400                | Měna<br>účtu * | СZК          |
| $\boxtimes$                                         | Pot∨rzuji<br>energie z | , že jsem četl/četla a<br>zveřejněných na inter | seznámi<br>netové a | il/seznámila se stextem Pravidel<br>drese: http://www.ote-cr.cz/poze/i | OTE, a.s.<br>nformace | pro výplatu podpory | podporo∨       | aných zdrojů |
|                                                     |                        |                                                 |                     |                                                                        |                       |                     |                |              |
|                                                     |                        |                                                 | 0                   | deslat data                                                            | Uložit forr           | mulář               |                |              |

#### 1.4 Odeslání registračních dat přes webovou službu do CS OTE

Pro úspěšné odeslání dat přes webovou službu musí být váš počítač připojen k internetu. Pokud nejste připojeni, je možno formulář v daném stavu uložit a odeslat později.

Odeslání registračních dat do systému CS OTE proběhne po kliknutí na tlačítko *Odeslat data* v registračním formuláři. Jako součást registračních dat se odesílá s formulářem také veřejný klíč certifikátu z podpisu. Tento klíč certifikátu bude zaregistrován pro přístup do systému CS OTE.

Pokud byl registrační formulář úspěšně přijat, objeví se vám následující zpráva:

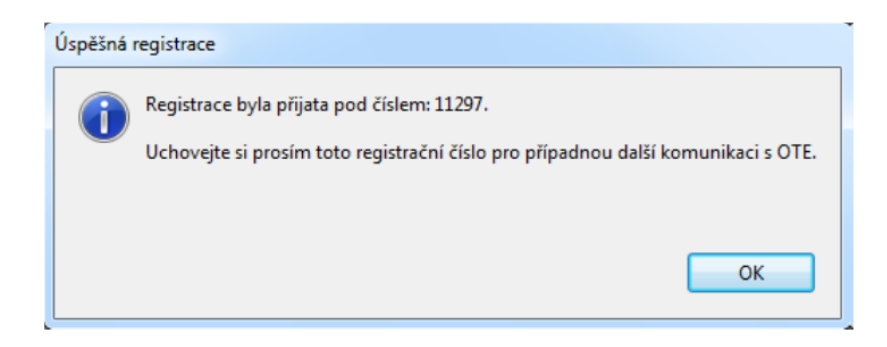

Po potvrzení tlačítkem *OK* se registrační číslo vepíše také do formuláře (na místo tlačítek *Podepsat data/Odeslat data*)

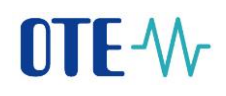

Pokud vybraný podpisový certifikát obsahuje IČ, ale toto IČ se neshoduje s IČ z licence na výrobu vyplněným ve formuláři, zobrazí se následující upozornění:

| Upozorni | ění                                                         |    |
|----------|-------------------------------------------------------------|----|
|          | IČ v certifikátu se neshoduje s IČ vyplněném ve formuláři ! |    |
|          | Prosím stáhněte formulář znovu a vyplňte IČ správně.        |    |
|          |                                                             |    |
|          |                                                             | ОК |

V tomto případě je nutné registrační formulář znovu stáhnout z internetových stránek OTE a vyplnit korektně.

Pokud odešlete na webovou službu formulář podepsaný certifikátem, který IČ neobsahuje (nebo není správně nainstalován), budete o tom informováni následujícím upozorněním:

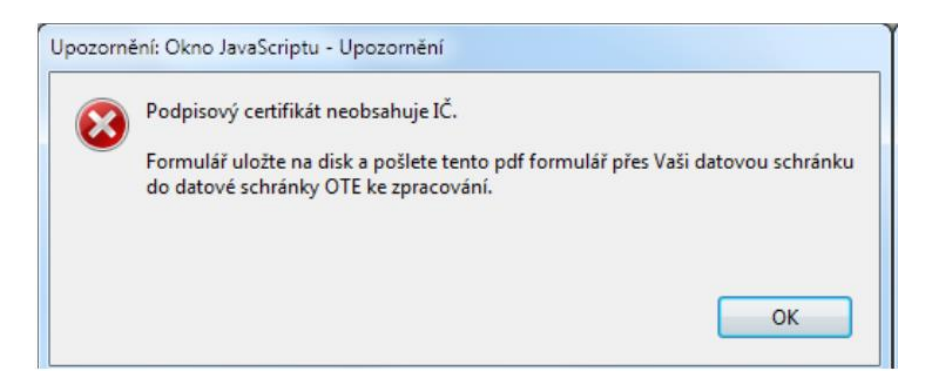

V případě této chyby zkontrolujte umístění certifikátu následovně - Otevřete Internet Explorer => záložka *Nástroje* => *Možnosti internetu* => *Obsah* => *Certifikáty*. Certifikát s vydavatelem PostSignum Public CA 2 musí být permanentně uložen ve složce Osobní. Pokud tomu tak není, kontaktujte zákaznickou podporu PostSignum či I.CA pro korektní instalaci certifikátu.

Pro kontrolu IČ v certifikátu dvakrát klikněte na daný certifikát ve složce *Osobní* => záložka *Podrobnosti* => *Předmět* nebo *Subjekt* => za O = musí být vyplněno vaše jméno a v hranatých závorkách IČ z vaší licence na výrobu.

Pokud se vám po kliknutí na tlačítko *Odeslat data* objeví následující upozornění: "Při volání webové služby nastala chyba: NetworkError: Nelze vytvořit síťové spojení", kontaktujte zákaznickou podporu <u>poze@ote-cr.cz</u>.

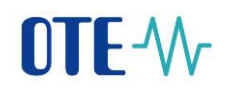

Jakmile proběhne registrace výrobce do systému CS OTE, budete informováni zprávou zaslanou na e-mailovou adresu uvedenou v tomto registračním formuláři. Na tutéž e-mailovou adresu bude zaslána zpráva, pokud se registrace z nějakých důvodu nezdaří.

V případě, že informační e-mail o registraci neobdržíte do 24 hodin a nepodaří se vám pomocí certifikátu přihlásit do CS OTE, obraťte se na zákaznickou podporu <u>poze@ote-cr.cz</u>. Při komunikaci prosím vždy uveďte vaše IČ z licence na výrobu.

#### 1.5 Uložení formuláře

Jakmile kliknete na tlačítko *Uložit formulář*, objeví se dialog pro uložení souboru. Zde vyberete, kam chcete formulář uložit, a kliknete na tlačítko *Uložit /Save*.

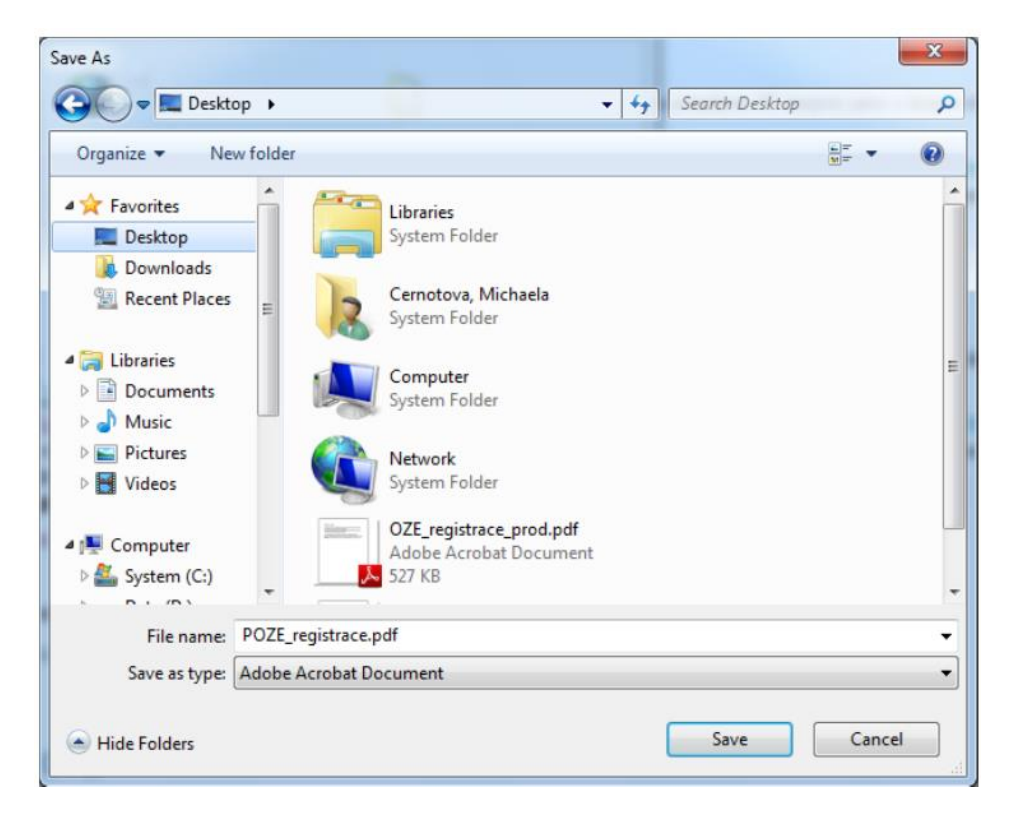

Pokud jste registrační data odeslali do CS OTE přes webovou službu a byli jste úspěšní, nemusíte již s formulářem dělat nic dalšího, ale doporučujeme jej uchovat do doby, než se přihlásíte do CS OTE pro případné pozdější reklamace.

# 2. Zkratky

| Zkratka | Vysvětlení                                                      |
|---------|-----------------------------------------------------------------|
| CS OTE  | Centrální systém Operátora trhu                                 |
| ICA     | První certifikační autorita, a. s.– vydavatel certifikátů       |
| IČ      | Identifikační číslo                                             |
| IE      | Internet Explorer - prohlížeč                                   |
| FOP     | Fyzická osoba podnikající                                       |
| OSVČ    | Osoba samostatně výdělečně činná - podnikatel                   |
| OTE     | OTE, a. s Operátor trhu                                         |
| OZE     | Obnovitelné zdroje energie                                      |
| PDF     | Portable Document Format – přenosný formát dokumentů, souborový |
|         | formát vyvinutý firmou Adobe pro ukládání dokumentů             |
| PO      | Právnická osoba                                                 |
| POZE    | Podporované zdroje energie                                      |
| PPS/PDS | Provozovatel přenosové/distribuční soustavy                     |
| RÚT     | Registrovaný účastník trhu                                      |
| USB     | Universal Serial Bus - univerzální sériová sběrnice             |